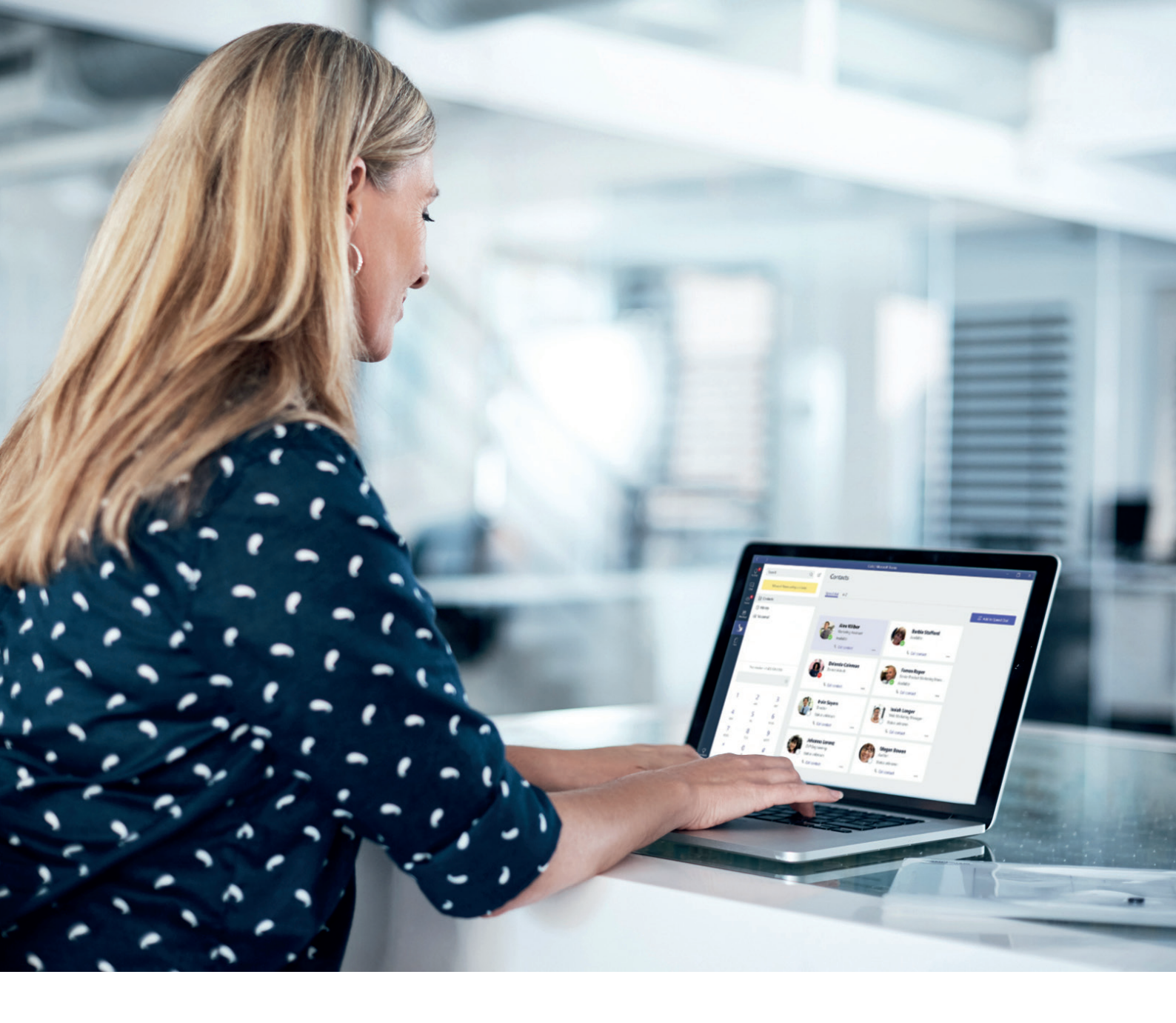

Installation guide byon WholsOn App for Azure

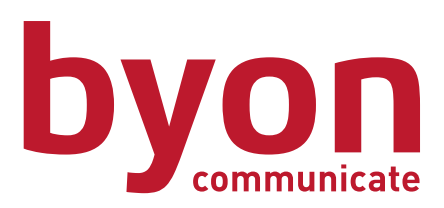

### Installation guide for the byon WhoIsOn App in Microsoft Teams

To connect the byon WhoIsOn App with Microsoft Teams, you need to follow the steps explained below. If possible, the settings should be done by an administrator who has admin access for the Microsoft Azure account. These steps are required to give the byon WhoIsOn app the rights to check the MS Teams users and their presence statuses on a cyclical schedule. The app will only have read-only access to your users and will never carry out any write actions in any form whatsoever. This is also prevented by the following settings, which only allow reading access.

## 1. Azure Portal Settings

Enter the Microsoft Azure Portal at: portal.azure.com

- a) After login, search for App registrations using the search bar
- b) Click the button New registration

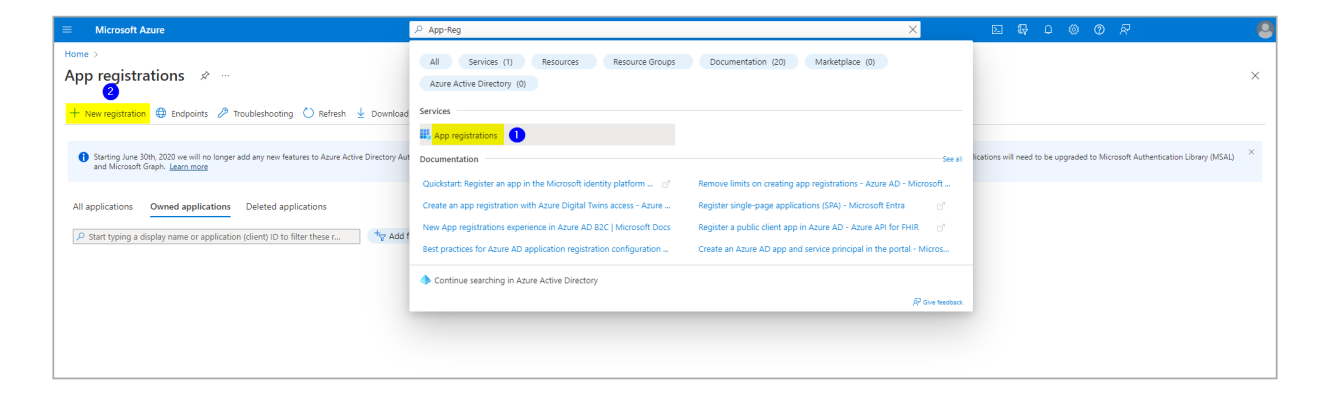

c) Register the app with the following parameters:

| E Microsoft Azure                                                                                                    | ${\cal P}$ Search resources, services, and docs (G+/)     |                                    | 5 <b>6</b> 0 8 0 8 | 8 |
|----------------------------------------------------------------------------------------------------|-----------------------------------------------------------|------------------------------------|--------------------|---|
| Home > App registrations >                                                                                                    |                                                           |                                    |                    |   |
| Register an application                                                                                                    |                                                           |                                    |                    | × |
|                                                                                                    |                                                           |                                    |                    |   |
| * Name                                                                                                    |                                                           |                                    |                    |   |
| The user-facing display name for this application (this can be changed later).                                                  |                                                           |                                    |                    |   |
| byon WhoisOn 1                                                                                                    | ~<br>                                                     |                                    |                    |   |
|                                                                                                    |                                                           |                                    |                    |   |
| Supported account types                                                                                                    |                                                           |                                    |                    |   |
| Who can use this application or access this API?                                                                                |                                                           |                                    |                    |   |
| Accounts in this organizational directory only (Consense Gruppe only - Single tenant)                                           |                                                           |                                    |                    |   |
| Accounts in any organizational directory (Any Azure AD directory - Multitenant)                                                 |                                                           |                                    |                    |   |
| Accounts in any organizational directory (kiny accire AD directory - Multiteriant) and per     Personal Microsoft accounts only | isonai microson accounts (e.g. skype, xoox)               | X BYON WHOISON ADMIN               |                    |   |
|                                                                                                    |                                                           | MS Teams - Directory (tenant) ID   |                    |   |
| Help me choose                                                                                                    |                                                           | MS Teams - Application (client) ID |                    |   |
| De divert UDI (estimal)                                                                                                    |                                                           |                                    |                    |   |
| We'll return the authentication response to this URL after successfully authentication the use                                  | r Providing this new is optional and it can be            | MS Teams - Client secret ID        |                    |   |
| changed later, but a value is required for most authentication scenarios.                                                       | 2                                                         | MS Teams - Redirect URI            |                    |   |
| Web V                                                                                                    | in_test/teams                                             | https:///whoison_test/teams        |                    |   |
|                                                                                                    |                                                           |                                    |                    |   |
|                                                                                                    | Copy link from "MS Team                                   | ns - Redirect URI" in byon         |                    |   |
|                                                                                                    | WholsOn Admin App                                         |                                    |                    |   |
|                                                                                                    |                                                           |                                    |                    |   |
|                                                                                                    |                                                           |                                    |                    |   |
| Register an app you're working on here. Integrate gallery apps and other apps from outside                                      | your organization by adding from Enterprise applications. |                                    |                    |   |
|                                                                                                    |                                                           |                                    |                    |   |
| By proceeding, you agree to the Microsoft Platform Policies B                                                                   |                                                           |                                    |                    |   |
| Register                                                                                                    |                                                           |                                    |                    |   |
|                                                                                                    |                                                           |                                    |                    |   |
|                                                                                                    |                                                           |                                    |                    |   |
|                                                                                                    |                                                           |                                    |                    |   |

After filling out the fields marked above, click **Register** 

d) Go back to the Overview (by clicking **Overview** in the left menu bar) and make a note of the Application ID and Directory ID needed for the next steps

|                                              | , 2 Search resources, services, and docs (G+/)                                                                                                    | D & © @ R 🥝                                                                                          |
|----------------------------------------------|----------------------------------------------------------------------------------------------------|----------------------------------------------------------------------------------------------------|
| Home > App registrations ><br>byon WholsOn * |                                                                                                    | x                                                                                                    |
| P Search (Ctrl+/) «                          | 🖲 Delete 🔀 Endpoints 🐻 Preview features                                                                                                    |                                                                                                    |
| Uverview Overview                            | 🚯 Got a second? We would love your feedback on Microsoft identity platform (previously Azure AD for developer). →                                                                                                    |                                                                                                    |
| 🗳 Quickstart                                 |                                                                                                    |                                                                                                    |
| 💉 Integration assistant                      |                                                                                                    |                                                                                                    |
| Manage                                       | Display name : <u>byon WholsOn</u> Client credentials : <u>Add a certific</u>                                                                                                    | te or secret                                                                                         |
| Branding & properties                        | Application (client) ID : 6d0b6/3c- Redirect URIs : <u>1 web 0 spa</u>                                                                                                    | 2 public client                                                                                      |
| Authentication                               | Object ID : Add an Apple                                                                                                    | ation ID URI                                                                                         |
| 🕈 Certificates & secrets                     | Linectory (tenant) ID : desc/199-                                                                                                    |                                                                                                    |
| Token configuration                          | subjorited encodin types - ( <u>MATIGEREETED OTH</u>                                                                                                    |                                                                                                    |
| API permissions                              | 1 Welcome to the new and improved App registrations. Looking to learn how it's changed from App registrations (Legacy)? Learn more                                                                                                    | ×                                                                                                    |
| Expose an API                                |                                                                                                    |                                                                                                    |
| the App roles                                | Starting June 30th, 2020 we will no longer add any new features to Azure Active Directory Authentication Library (ADAL) and Azure AD Graph. We will continue to provide technical support and<br>be upgraded to Microsoft Authentication Library (MSAL) and Microsoft Graph. Learn more | security updates but we will no longer provide feature updates. Applications will need to $^{	imes}$ |
| A Owners                                     |                                                                                                    |                                                                                                    |
| <ol> <li>Roles and administrators</li> </ol> | Get Started Documentation                                                                                                    |                                                                                                    |
| Manifest                                     |                                                                                                    |                                                                                                    |
| Support + Troubleshooting                    | Build your application with the Microsoft identity pla                                                                                                    | atform                                                                                               |
| Troubleshooting                              | The Microsoft identity platform is an authentication service, open-source libraries, and application management tools. You can create mode                                                                                                    | rn, standards-based authentication solutions,                                                        |
| New support request                          | access and protect APIs, and add sign-in for your users and customers. Learn more of                                                                                                    |                                                                                                    |
|                                              |                                                                                                    | ÷ 💽 🕯                                                                                                |

### e) Switch to the menu point Certificates & secrets

#### f) Click the button New client secret

g) Fill in the following information. After entering the data press  ${\bf Add}$ 

| Microsoft Azure                      | ∠ Search resources, services, and docs (G+/)                                                                                                    | D G                                   | · 🖉 🎯 Ø R    |        |
|--------------------------------------|----------------------------------------------------------------------------------------------------|---------------------------------------|--------------|--------|
| Home > App registrations > byon Whol | iOn                                                                                                    | Add a client secret                   | 4            | ×      |
| 🛉 🔶 byon WholsOn   Cer               | tificates & secrets 👒 …                                                                                                    |                                       |              |        |
|                                      |                                                                                                    | Description                           | byon WholsOn |        |
| Search (Ctrl+/) «                    | R <sup>2</sup> Got feedback?                                                                                                    | Expires                               | Custom       | $\sim$ |
| Overview                             | Credentials enable confidential applications to identify themselves to the authentication service when receiving tokens at a web addressable location (using an HTTPS | Start                                 | 06/10/2022   |        |
| 44 Quickstart                        | scheme), For a higher level or assurance, we recommend using a certificate (instead or a client secret) as a credential.                                              | End                                   | 06/10/2024   |        |
| Integration assistant                | ×                                                                                                    |                                       |              |        |
| Manage                               | Application registration certificates, secrets and federated credentials can be found in the tabs below.                                                              |                                       |              |        |
| Branding & properties                | Cartificates (0) Clast except (0) Cadecuted endeptiels (0)                                                                                                    |                                       |              |        |
| Authentication                       | Centricates (0) Chemicsecters (0) Pederated Credentials (0)                                                                                                    |                                       |              |        |
| Token see fewerien                   | A secret string that the application uses to prove its identity when requesting a token. Also can be referred to as application password.                             |                                       |              |        |
| ADI nermissions                      | + New client secret 3                                                                                                    |                                       |              |        |
| Expose an API                        | Description Expires Value 🛈 Secret ID                                                                                                    |                                       |              |        |
| App roles                            | No client secrets have been created for this application.                                                                                                    |                                       |              |        |
| A Owners                             |                                                                                                    |                                       |              |        |
| 8 Roles and administrators           |                                                                                                    |                                       |              |        |
| Manifest                             |                                                                                                    |                                       |              |        |
| Support + Troubleshooting            |                                                                                                    |                                       |              |        |
| Troubleshooting                      |                                                                                                    |                                       |              |        |
| New support request                  |                                                                                                    |                                       |              |        |
|                                      |                                                                                                    |                                       | _            |        |
|                                      |                                                                                                    | · · · · · · · · · · · · · · · · · · · | 5            |        |
|                                      |                                                                                                    |                                       |              |        |
|                                      |                                                                                                    |                                       |              |        |
|                                      |                                                                                                    |                                       |              |        |
|                                      |                                                                                                    | Add Cancel                            |              |        |
|                                      |                                                                                                    |                                       |              |        |
|                                      |                                                                                                    |                                       |              |        |
|                                      |                                                                                                    |                                       |              |        |
|                                      |                                                                                                    |                                       |              |        |

h) Make a note of the new created secret client key

| Microsoft Azure                      |                                         | , P Search resources, s               | ervices, and docs (G+/)    |                            |                              |                   | E 🗟 🖉 🎯 | 0 |
|--------------------------------------|-----------------------------------------|---------------------------------------|----------------------------|----------------------------|------------------------------|-------------------|---------|---|
| Home > App registrations > byon Whol | IsOn                                    |                                       |                            |                            |                              |                   |         |   |
| 🔶 byon WholsOn   Cer                 | tificates & secrets 👒                   |                                       |                            |                            |                              |                   |         |   |
| •                                    |                                         |                                       |                            |                            |                              |                   |         |   |
| P Search (Ctrl+/) «                  | Got feedback?                           |                                       |                            |                            |                              |                   |         |   |
| Overview                             |                                         |                                       |                            |                            |                              |                   |         |   |
| n Quickstart                         | Got a second to give us some fee        | $dback? \rightarrow$                  |                            |                            |                              | ×                 |         |   |
| 💉 Integration assistant              | Credentials enable confidential applics | ations to identify themselves to th   | a authentication service   | when receiving tokens      | t a web addressable location | (using an HTTPS   |         |   |
| Manage                               | scheme). For a higher level of assurant | ce, we recommend using a certific     | ate (instead of a client s | ecret) as a credential.    |                              | (asing arrivers   |         |   |
| Branding & properties                |                                         |                                       |                            |                            |                              |                   |         |   |
| Authentication                       | Application registration certificate    | es, secrets and federated credentials | can be found in the tabs b | ielow.                     |                              | ×                 |         |   |
| 📍 Certificates & secrets             |                                         |                                       |                            |                            |                              |                   |         |   |
| Token configuration                  | Certificates (0) Client secrets (       | 1) Federated credentials (0)          |                            |                            |                              |                   |         |   |
| <ul> <li>API permissions</li> </ul>  | A secret string that the application u  | ses to prove its identity when requ   | iesting a token. Also car  | n be referred to as applic | ation password.              |                   |         |   |
| Expose an API                        | 1                                       |                                       |                            |                            | ·                            |                   |         |   |
| App roles                            | + New client secret                     |                                       |                            |                            |                              |                   |         |   |
| Owners                               | Description                             | Expires                               | Value 🛈                    |                            | Secret ID                    |                   |         |   |
| Roles and administrators             | byon WholsOn                            | 6/10/2024                             | bz18Q~                     | Contract Descention.       | 0123995a-f6c3-43c6-95cf      | -f10ade137356 🗈 📋 |         |   |
| Manifest                             |                                         |                                       |                            |                            |                              |                   |         |   |
| upport + Troubleshooting             |                                         |                                       |                            |                            |                              |                   |         |   |
| P Troubleshooting                    |                                         |                                       |                            |                            |                              |                   |         |   |
| New support request                  |                                         |                                       |                            |                            |                              |                   |         |   |
|                                      |                                         |                                       |                            |                            |                              |                   |         |   |
|                                      |                                         |                                       |                            |                            |                              |                   |         |   |
|                                      |                                         |                                       |                            |                            |                              |                   |         |   |
|                                      |                                         |                                       |                            |                            |                              |                   |         |   |
|                                      |                                         |                                       |                            |                            |                              |                   |         |   |
|                                      |                                         |                                       |                            |                            |                              |                   |         |   |
|                                      |                                         |                                       |                            |                            |                              |                   |         |   |
|                                      |                                         |                                       |                            |                            |                              |                   |         |   |
|                                      |                                         |                                       |                            |                            |                              |                   |         |   |
|                                      |                                         |                                       |                            |                            |                              |                   |         |   |
|                                      |                                         |                                       |                            |                            |                              |                   |         |   |
|                                      |                                         |                                       |                            |                            |                              |                   |         |   |

i) Navigate to the menu point **API permissions** and click **Add permission**. Then click **Microsoft Graph** on the the right side

|                                                                                                    | $\mathcal P$ . Search resources, services, and docs (G+/)                                                                       | D. 47                                                                                                    | D & @ @ R                                                                                             |                                                                                                    |   |
|----------------------------------------------------------------------------------------------------|----------------------------------------------------------------------------------------------------|----------------------------------------------------------------------------------------------------|----------------------------------------------------------------------------------------------------|----------------------------------------------------------------------------------------------------|---|
| Home > App registrations > byon WholsOn  byon WholsOn   API permissions * ···                                                                                                    |                                                                                                    | Request API permission                                                                                                | s                                                                                                    |                                                                                                    | × |
| P Search (Ctrl+/)     « O Refresh Refresh Refresh Refresh                                                                                                    |                                                                                                    | Select an API <u>Microsoft APIs</u> APIs my organization                                                              | uses My APIs                                                                                          |                                                                                                    | A |
| Cuickstart The "Admin consent required" column short for the "Admin consent required" column short for the "Admin consent required" column short for the the the the the the the the the the | ws the default value for an organization. However, user consent can be customized per permis                                    | Microsoft Graph                                                                                                    |                                                                                                    |                                                                                                    |   |
| Manage         Configured permissions                Branding & properties          Applications are authorized to call APIs when the applications the application needs. Learner            | hey are granted permissions by users/admins as part of the consent process. The list of<br>n more about permissions and consent | co                                                                                                    | endous amount of data in Office 365, Enterpris<br>.ne, Outlook/Exchange, OneDrive, OneNote, Sh        | ie Mobility + Security, and Windows 10.<br>arePoint, Planner, and more through a                                                           |   |
| Authentication     Certificates & secrets     Api / Permission Grant admin con     Api / Permissions name     Type                                                                           | sent for Consense Gruppe Description Admin consent ree                                                                          | u. Azure Communication<br>Services                                                                                    | Azure DevOps                                                                                          | Azure Rights Management                                                                                                    |   |
| API permissions     Microsoft Graph (1)     Expose an API     User.Read     Delegat                                                                                                    | ed Sign in and read user profile No                                                                                             | Rich communication experiences with<br>the same secure CPaaS platform used<br>by Microsoft Teams                      | Integrate with Azure DevOps and Azure<br>DevOps server                                                | Allow validated users to read and write<br>protected content                                                                               |   |
| App roles     To view and manage permissions and user con     Annes     Nones     Manifest                                                                                                   | sent, try Enterprise applications.                                                                                              | Azure Service Management<br>Programmatic access to much of the<br>functionality available through<br>the Azure portal | Every massively scalable object and<br>data lake storage for unstructured and<br>semi-structured data | Data Export Service for<br>Microsoft Dynamics 365<br>Export data from Microsoft Dynamics<br>CRM organization to an external<br>destination |   |
| Support + Troubleshooting  P Troubleshooting  New support request                                                                                                    |                                                                                                    | Dynamics 365 Business                                                                                                 | Dynamics CRM                                                                                          | Flow Service                                                                                                    |   |
|                                                                                                    |                                                                                                    | Programmatic access to data and<br>functionality in Dynamics 365 Business<br>Central                                  | Access the capabilities of CRM business<br>software and ERP systems                                   | Embed flow templates and manage flows                                                                                                    |   |

### j) Now select **Delegated permissions** on the right side

k) Select **Presence** from the dropdown and then check the values **Presence.Read** and **Presence.Read.** All

|                                                                        | P Search resources, services, and docs (G+/)                                                                                                    |                                                                                                    | ଢ଼େ ଦ ଭ ଡ 🤗 🛛 🧕                                                                                                    |
|------------------------------------------------------------------------|----------------------------------------------------------------------------------------------------|----------------------------------------------------------------------------------------------------|----------------------------------------------------------------------------------------------------|
| Home > byon WholsOn                                                    | permissions 🖈 …                                                                                                    | Request API permissions                                                                                                    | ×                                                                                                    |
| Search (Ctrl+/)     «      Overview                                    | 🕐 Refresh   🖉 Got feedback?                                                                                                    | All APIs     Microsoft Graph     https://graph.microsoft.com/ Docs c <sup>a</sup> What twoe of permissions does your application require?                                                                                                    |                                                                                                    |
| <ul> <li>Quickstart</li> <li>Integration assistant</li> </ul>          | The "Admin consert required" column shows the default value for an organization. However, user consent can be outcomized per permissio                                                                                                    | Delegated permissions<br>Your application needs to access the API as the signed-in user.                                                                                                    | Application permissions<br>Your application runs as a background service or daemon without a<br>signed-in user.                         |
| Manage Branding & properties Authentication                            | Configured permissions<br>Applicators are subhorised to call above when they are granted permissions by user/admins as part of the consent process. The list of co<br>all the permissions the application needs. Learn more about permissions and consent | Select permissions                                                                                                    | expand all                                                                                                    |
| Certificates & secrets     Token configuration     ADI page interviews | + Ad9 a permission ~ Grant admin consent for Byen DEV Innant<br>API / Permissions name Type Description Admin consent requ.<br>No permissions added                                                                                                    | The "Admin consent required" column shows the default value for an or<br>promission, user, or app. This column may not reflect the value in your or<br>more than the state of the state of the | ganization. However, user consent can be customized per $$\times$$ irganization, or in organizations where this app will be used. Learn |
| App permissions     Expose an API     App roles                        | To view and manage permissions and user consent, try Enterprise applications.                                                                                                    | Permission                                                                                                    | Admin consent required                                                                                                    |
| Owners     Owners     Roles and administrators     Manifest            |                                                                                                    | Presence (2)      Presence.Read ()      And user's presence information                                                                                                    | No                                                                                                    |
| Support + Troubleshooting                                              |                                                                                                    | Presence.Read.All     Presence information of all users in your organization     Presence.Read.Virtie      Presence.Read.Virtie                                                                                                    | No                                                                                                    |
| New support request                                                    |                                                                                                    | Read and write a user's presence information                                                                                                    | No                                                                                                    |
|                                                                        | $\sim$                                                                                                    |                                                                                                    |                                                                                                    |
|                                                                        |                                                                                                    | Add permissions Discard                                                                                                    |                                                                                                    |
|                                                                        |                                                                                                    |                                                                                                    |                                                                                                    |
|                                                                        |                                                                                                    |                                                                                                    |                                                                                                    |
|                                                                        |                                                                                                    |                                                                                                    |                                                                                                    |

#### l) Then select the values **User.Read** and **User.Read.All** in the User drop-down list

| Microsoft Azure                              |                                                                                                    |                            |                                                                 | D & @ @ @ <i>R</i> |   |
|----------------------------------------------|----------------------------------------------------------------------------------------------------|----------------------------|-----------------------------------------------------------------|--------------------|---|
| Home > byon WholsOn                          |                                                                                                    |                            | Request API permissions                                         |                    | × |
| 🚽 🚽 byon WholsOn   API                       | permissions 🖈 …                                                                                                    |                            |                                                                 |                    |   |
| P Search (Ctrl+/) «                          | 💍 Refresh 🔰 🖗 Got feedback?                                                                                                    |                            | · · · · · · · · · · · · · · · · · · ·                           |                    | - |
| R Overview                                   | A You are editing permission(s) to your application, users will have to consent even if they've already done so previo                                                                                 | usly.                      | > TeamsTab                                                      |                    |   |
| 📣 Quickstart                                 |                                                                                                    |                            | > UserActivity                                                  |                    |   |
| 💉 Integration assistant                      |                                                                                                    |                            | > UserAuthenticationMethod                                      |                    |   |
| Manage                                       | Ine Admin consent required column shows the default value for an organization. However, user consent can be                                                                                            | customized per permission  | ,<br>                                                           |                    |   |
| Branding & properties                        | Configured permissions                                                                                                    |                            | > UserNotification                                              |                    |   |
| Certificates & secrets                       | Applications are authorized to call APIs when they are granted permissions by users/admins as part of the conse<br>all the permissions the application needs. Learn more about permissions and consent | nt process. The list of co | > UserTimelineActivity                                          |                    |   |
| Token configuration                          | + Add a permission 🗸 Grant admin consent for Byon DEV Tenant                                                                                                    |                            | ∨ User (2)                                                      |                    |   |
| <ul> <li>API permissions</li> </ul>          | API / Permissions name Type Description                                                                                                    | Admin consent requ.        | User.Export.All ()                                              | Yes                |   |
| App roles                                    | ✓Microsoft Graph (2)                                                                                                    |                            | Export user's data                                              |                    |   |
| A Owners                                     | Presence.Read Delegated Read user's presence information                                                                                                    | No                         | Invite guest users to the organization                          | Yes                |   |
| <ol> <li>Roles and administrators</li> </ol> | received a second process monitorior of an according measurements                                                                                                    | 110                        | User.ManageIdentities.All ()<br>Manage user identities          | Yes                |   |
| Manifest                                     | To view and manage permissions and user consent, try Enterprise applications.                                                                                                    |                            | ✓ User:Read ⊙<br>Sign in and read user profile                  | No                 |   |
| P Troubleshooting                            |                                                                                                    |                            | User.Read.All ①<br>Read all users' full profiles                | Yes                |   |
| New support request                          |                                                                                                    | 6                          | User:ReadBasic.All ③<br>Read all users' basic profiles          | No                 |   |
|                                              |                                                                                                    |                            | User.ReadWrite ①<br>Read and write access to user profile       | No                 |   |
|                                              |                                                                                                    | $\sim$                     | User.ReadWrite.All ③<br>Read and write all users' full profiles | Yes                |   |
|                                              |                                                                                                    |                            | Add permissions Discard                                         |                    | × |

m) Repeat the previous steps. To do that, select Microsoft Graph again and this time select **Application Permissions** instead of Delegated Permissions

| Microsoft Azure                                  |                                                                                                    |                               | P Search resources, services, and docs (G+/)                                                    |                            |                                                                                          | D & @ @ Ø R                                                                                                   |        |
|--------------------------------------------------|----------------------------------------------------------------------------------------------------|-------------------------------|-------------------------------------------------------------------------------------------------|----------------------------|------------------------------------------------------------------------------------------|----------------------------------------------------------------------------------------------------|--------|
| Home > byon WholsOn<br>                          | l permissions 🛷 …                                                                                    |                               |                                                                                                 |                            | Request API permissions                                                                  |                                                                                                    | ×      |
| P Search (Ctrl+/) «                              | 🕐 Refresh 🛛 🖉 Got feedbar                                                                            | sk?                           |                                                                                                 |                            | Microsoft Graph<br>https://graph.microsoft.com/ Docs 2                                   |                                                                                                    | ^      |
| <ul> <li>Overview</li> <li>Quickstart</li> </ul> | You are editing permission(s)                                                                        | to your application           | on, users will have to consent even if they've already done so previo                           | usly.                      | What type of permissions does your application require?                                  |                                                                                                    | - 1    |
| 🚀 Integration assistant                          | <b>A a a a a a a a a a a</b>                                                                         |                               |                                                                                                 |                            | Delegated permissions<br>Your application needs to access the API as the signed-in user. | Application permissions<br>Your application runs as a background service or daemon without<br>signed-in user. | а      |
| Manage Branding & properties                     | The 'Admin consent required'                                                                         | column shows t                | he default value for an organization. However, user consent can be                              | customized per permissio   | Select permissions                                                                       | expan                                                                                                    | nd all |
| Authentication     Cartificates & secrets        | Configured permissions<br>Applications are authorized to call<br>all the permissions the application | APIs when they needs, Learn m | are granted permissions by users/admins as part of the conse                                    | nt process. The list of co | y User 2                                                                                 |                                                                                                    | ×      |
| Token configuration                              | + Add a permission $\checkmark$ Gran                                                                 | t admin conser                | t for Byon DEV Tenant                                                                           |                            | Permission                                                                               | Admin consent required                                                                                        | - 1    |
| API permissions                                  | API / Permissions name                                                                               | Туре                          | Description                                                                                     | Admin consent requ         |                                                                                          |                                                                                                    | - 1    |
| App roles                                        | Microsoft Graph (4)                                                                                  |                               |                                                                                                 |                            | > IdentityRiskyUser                                                                      |                                                                                                    | - 1    |
| A Owners                                         | Presence.Read<br>Presence.Read.All                                                                   | Delegated                     | Read user's presence information<br>Read presence information of all users in your organization | No                         | > IdentityUserFlow                                                                       |                                                                                                    | . 1    |
| & Roles and administrators                       | User.Read                                                                                            | Delegated                     | Sign in and read user profile                                                                   | No                         | > TeamsAppInstallation                                                                   |                                                                                                    | - 1    |
| Manifest                                         | User.Read.All                                                                                        | Delegated                     | Read all users' full profiles                                                                   | Yes                        | > TeamsTab                                                                               |                                                                                                    | - 1    |
| B Troubleshooting                                | To view and manage permissions a                                                                     | nd user consen                | t, try Enterprise applications.                                                                 |                            | > UserAuthenticationMethod                                                               |                                                                                                    | - 1    |
| New support request                              |                                                                                                    |                               |                                                                                                 |                            | > UserNotification                                                                       |                                                                                                    | - 1    |
|                                                  |                                                                                                    |                               |                                                                                                 |                            | > UserShiftPreferences                                                                   |                                                                                                    |        |
|                                                  |                                                                                                    |                               |                                                                                                 |                            | Juser 3                                                                                  |                                                                                                    |        |
|                                                  |                                                                                                    |                               |                                                                                                 |                            |                                                                                          |                                                                                                    | •      |

n) After that, select **User.Read.All** from the User drop-down list

| Microsoft Azure           |                                                                                                    |                  | P Search resources, services, and docs (G+/)                         |                             |          |                                                                 | 5 <b>Ç</b> | P © 0 R                |     |
|---------------------------|----------------------------------------------------------------------------------------------------|------------------|----------------------------------------------------------------------|-----------------------------|----------|-----------------------------------------------------------------|------------|------------------------|-----|
| Home > byon WhoIsOn       |                                                                                                    |                  |                                                                      |                             | Req      | uest API permissions                                            |            |                        | ×   |
| 🚽 byon WholsOn   API      | l permissions 👒 …                                                                                                    |                  |                                                                      |                             |          |                                                                 |            |                        |     |
| Search (Ctrl+0 «          | C Refresh                                                                                                    |                  |                                                                      |                             | C All AP | ermission                                                       |            | Aamin consent requirea | *   |
|                           |                                                                                                    |                  |                                                                      |                             | > 0      | rossTenantUserProfileSharing                                    |            |                        |     |
| 4 Quickstart              | You are editing permission(s) to                                                                                                    | your application | on, users will have to consent even if they've already done so previ | ously.                      | ) in     | antituDielod Irar                                               |            |                        |     |
| 💉 Integration assistant   |                                                                                                    |                  |                                                                      |                             | / 10     | enutykiskyüsei                                                  |            |                        |     |
| Manage                    | The "Admin consent required" of the "Admin consent required" of the test of the test of the test of the test of the test of the test of the test of test of | column shows t   | the default value for an organization. However, user consent can be  | customized per permission   | > 1d     | ientityUserFlow                                                 |            |                        |     |
| Branding & properties     | Configured permissions                                                                                                    |                  |                                                                      |                             | > те     | amsAppInstallation                                              |            |                        |     |
| Authentication            | Applications are authorized to call A                                                                                                    | Pis when they    | are granted permissions by users/admins as part of the cons          | ent process. The list of co | > 10     | iamcTah                                                         |            |                        |     |
| Certificates & secrets    | all the permissions the application n                                                                                                    | eeds. Learn m    | iore about permissions and consent                                   |                             | / 16     | anns ia D                                                       |            |                        | - 1 |
| Token configuration       | + Add a permission 🗸 Grant                                                                                                    | admin conser     | it for Byon DEV Tenant                                               |                             | > u      | serAuthenticationMethod                                         |            |                        |     |
| Expose an API             | API / Permissions name                                                                                                    | Туре             | Description                                                          | Admin consent requ.         | > u      | serNotification                                                 |            |                        |     |
| App roles                 | ✓ Microsoft Graph (4)                                                                                                    |                  |                                                                      |                             | ×        |                                                                 |            |                        | - 1 |
| A Owners                  | Presence.Nead                                                                                                    | Delegated        | Read user's presence information                                     | NO                          | / 0      | sersnittPreferences                                             |            |                        | - 1 |
| Roles and administrators  | User.Read                                                                                                    | Delegated        | Sign in and read user profile                                        | No                          | νu       | ser (1)                                                         |            |                        |     |
| Manifest                  | User.Read.All                                                                                                    | Delegated        | Read all users' full profiles                                        | Yes                         |          | User.Export.All 🛈                                               |            | Yes                    | _   |
| Support + Troubleshooting |                                                                                                    |                  |                                                                      |                             | _        | User.Invite.All                                                 |            |                        | - 1 |
| Troubleshooting           | To view and manage permissions an                                                                                                    | d user consen    | t, try Enterprise applications.                                      | × 1                         |          | Invite guest users to the organization                          |            | Yes                    | - 1 |
| New support request       |                                                                                                    |                  |                                                                      | $\sim$                      |          | User.ManageIdentities.All ()<br>Manage all users' identities    |            | Yes                    |     |
|                           |                                                                                                    |                  |                                                                      |                             |          | User.Read.All ①<br>Read all users' full profiles                |            | Yes                    |     |
|                           |                                                                                                    |                  |                                                                      | ~                           |          | User.ReadWrite.All ③<br>Read and write all users' full profiles |            | Yes                    |     |
|                           |                                                                                                    |                  |                                                                      |                             | Add      | permissions Discard                                             |            |                        | Ŧ   |
|                           |                                                                                                    |                  |                                                                      |                             |          |                                                                 |            |                        |     |

o) After you have selected all permissions, you should see the following screen. Now grant the app the administrator permission by clicking **Grant admin consent for "Your company name"** 

| Microsoft Azure                      |                                                                             | 2                                | D Search resources, services, and docs (G+/)                                                        |                              |                               |         | 図 <b>ほ</b> ロ ② <i>② 祭</i>                      | 0        |
|--------------------------------------|-----------------------------------------------------------------------------|----------------------------------|----------------------------------------------------------------------------------------------------|------------------------------|-------------------------------|---------|------------------------------------------------|----------|
| Home > App registrations > byon Whol | sOn                                                                         |                                  |                                                                                                    |                              |                               |         |                                                |          |
| 🚽 🧓 byon WholsOn   API               | permissions 🛷 …                                                             |                                  |                                                                                                    |                              |                               |         |                                                | $\times$ |
|                                      | A                                                                           |                                  |                                                                                                    |                              |                               |         |                                                |          |
| Search (Ctrl+/) «                    | Refresh R <sup>ef</sup> Got feedbad                                         | 9                                |                                                                                                    |                              |                               |         |                                                |          |
| Overview                             | Grant admin consent con                                                     | firmation.                       |                                                                                                    |                              |                               |         |                                                |          |
| duickstart                           | Do you want to grant consent for                                            | the requeste                     | d permissions for all accounts in Byon DEV Tenant? This w                                           | ill update any existing a    | dmin consent records this a   | pplicat | ion already has to match what is listed below. |          |
| 💉 Integration assistant              | Yes No                                                                      |                                  |                                                                                                    |                              |                               |         |                                                |          |
| Manage                               | configured permissions                                                      |                                  |                                                                                                    |                              |                               |         |                                                |          |
| Branding & properties                | Applications are authorized to call A all the permissions the application r | Pis when they<br>reeds. Learn mo | are granted permissions by users/admins as part of the conser-<br>are about permissions and consent | nt process. The list of conf | igured permissions should inc | lude    |                                                |          |
| Authentication                       |                                                                             |                                  | 1                                                                                                   |                              |                               |         |                                                |          |
| 📍 Certificates & secrets             | + Add a permission 🗸 🗸 Grant                                                | admin consent                    | t for Byon DEV Tenant                                                                               |                              |                               |         |                                                |          |
| Token configuration                  | API / Permissions name                                                      | Туре                             | Description                                                                                         | Admin consent requ           | Status                        |         |                                                |          |
| <ul> <li>API permissions</li> </ul>  | ✓ Microsoft Graph (6)                                                       |                                  |                                                                                                    |                              |                               |         |                                                |          |
| 🗠 Expose an API                      | Presence.Read                                                               | Delegated                        | Read user's presence information                                                                    | No                           |                               |         |                                                |          |
| K App roles                          | Presence.Read.All                                                           | Delegated                        | Read presence information of all users in your organization                                         | No                           |                               |         |                                                |          |
| A Owners                             | Presence.ReadWrite.All                                                      | Application                      | Read and write presence information for all users                                                   | Yes                          | A Not granted for Byon D      |         |                                                |          |
| Roles and administrators             | User.Read                                                                   | Delegated                        | Sign in and read user profile                                                                       | No                           |                               |         |                                                |          |
| Manifest                             | User.Read.All                                                               | Delegated                        | Read all users' full profiles                                                                       | Yes                          | A Not granted for Byon D      |         |                                                |          |
| Support + Troubleshooting            | User.Read.All                                                               | Application                      | Read all users' full profiles                                                                       | Yes                          | A Not granted for Byon D      |         |                                                |          |
| P Troubleshooting                    |                                                                             |                                  |                                                                                                    |                              |                               |         |                                                |          |
| New support request                  | To view and manage permissions an                                           | id user consent                  | , try Enterprise applications.                                                                      |                              |                               |         |                                                |          |
|                                      |                                                                             |                                  |                                                                                                    |                              |                               |         |                                                |          |
|                                      |                                                                             |                                  |                                                                                                    |                              |                               |         |                                                |          |
|                                      |                                                                             |                                  |                                                                                                    |                              |                               |         |                                                |          |
|                                      |                                                                             |                                  |                                                                                                    |                              |                               |         |                                                |          |

p) If you followed all the steps, the status should look like the one shown below and you should have granted the following six permissions:

| Microsoft Azure                     |                                                                                                    |                 | Search resources, services, and docs (G+/)                          |                            |                                         | 📃 🛛 🖓 🖗 🖉 🧶                                                                                               |
|-------------------------------------|----------------------------------------------------------------------------------------------------|-----------------|---------------------------------------------------------------------|----------------------------|-----------------------------------------|----------------------------------------------------------------------------------------------------|
| Home > App registrations > byon Who | sOn                                                                                                    |                 |                                                                     |                            |                                         | Report concent X                                                                                          |
| <sub>ə</sub> byon WholsOn   API     | permissions 🛷 …                                                                                                    |                 |                                                                     |                            |                                         | Grant consent successful                                                                                  |
|                                     |                                                                                                    |                 |                                                                     |                            |                                         |                                                                                                    |
| Search (Ctrl+/) «                   | 🕐 Refresh 🕴 🖗 Got feedback                                                                                                    | ?               |                                                                     |                            |                                         |                                                                                                    |
| Overview                            | G Successfully granted admin con-                                                                                                    | sent for the re | quested permissions.                                                |                            |                                         |                                                                                                    |
| 🖴 Quickstart                        |                                                                                                    |                 |                                                                     |                            |                                         |                                                                                                    |
| 💉 Integration assistant             |                                                                                                    |                 |                                                                     |                            |                                         |                                                                                                    |
| Manage                              | The "Admin consent required" of the "Admin consent required" of the second second s | olumn shows     | the default value for an organization. However, user consent can be | customized per permissio   | on, user, or app. This column may not n | effect the value in your organization, or in organizations where this app will be used. <u>Learn more</u> |
| Branding & properties               | Confirmed annulations                                                                                                    |                 |                                                                     |                            |                                         |                                                                                                    |
| Authentication                      | Applications are authorized to call A                                                                                                    | Pis when the    | are granted permissions by users/admins as part of the conse        | nt process. The list of co | onfigured permissions should includ     | la la                                                                                                    |
| 📍 Certificates & secrets            | all the permissions the application ne                                                                                                    | eeds. Learn r   | ore about permissions and consent                                   |                            |                                         | •                                                                                                    |
| Token configuration                 | + Add a permission 🗸 Grant :                                                                                                    | admin conse     | nt for Byon DEV Tenant                                              |                            |                                         |                                                                                                    |
| API permissions                     | API / Permissions name                                                                                                    | Type            | Description                                                         | Admin consent requ         | Status                                  |                                                                                                    |
| Expose an API                       | ✓ Microsoft Graph (6)                                                                                                    |                 |                                                                     |                            |                                         |                                                                                                    |
| K App roles                         | Presence.Read                                                                                                    | Delegated       | Read user's presence information                                    | No                         | Granted for Byon DEV T                  | •                                                                                                    |
| A Owners                            | Presence.Read.All                                                                                                    | Delegated       | Read presence information of all users in your organization         | No                         | Granted for Byon DEV T •                | •                                                                                                    |
| Roles and administrators            | Presence.ReadWrite.All                                                                                                    | Applicatio      | Read and write presence information for all users                   | Yes                        | Granted for Byon DEV T •                | •                                                                                                    |
| Manifest                            | User.Read                                                                                                    | Delegated       | Sign in and read user profile                                       | No                         | Granted for Byon DEV T+                 | •                                                                                                    |
| Support + Troubleshooting           | User,Read,All                                                                                                    | Delegated       | Read all users' full profiles                                       | Yes                        | Granted for Byon DEV T+                 | •                                                                                                    |
| Troubleshooting                     | User.Read.All                                                                                                    | Applicatio      | n Read all users' full profiles                                     | Yes                        | Granted for Byon DEV T •                | •                                                                                                    |
| 2 New support request               |                                                                                                    |                 |                                                                     |                            | $\square$                               |                                                                                                    |
|                                     | To view and manage permissions and                                                                                                    | d user conse    | at, try Enterprise applications.                                    |                            |                                         |                                                                                                    |
|                                     |                                                                                                    |                 |                                                                     |                            |                                         |                                                                                                    |
|                                     |                                                                                                    |                 |                                                                     |                            |                                         |                                                                                                    |
|                                     |                                                                                                    |                 |                                                                     |                            |                                         |                                                                                                    |
|                                     |                                                                                                    |                 |                                                                     |                            |                                         |                                                                                                    |
|                                     |                                                                                                    |                 |                                                                     |                            |                                         |                                                                                                    |
|                                     |                                                                                                    |                 |                                                                     |                            |                                         |                                                                                                    |
|                                     |                                                                                                    |                 |                                                                     |                            |                                         |                                                                                                    |
|                                     |                                                                                                    |                 |                                                                     |                            |                                         |                                                                                                    |

Navigate to the menu point **Authentication** and select **"Supported account types**", to ensure **"multitenant**" is selected.

| Microsoft Azure           |                                                                                                    | E 🗣 🗳 🕸 🛛 R | 0   |
|---------------------------|----------------------------------------------------------------------------------------------------|-------------|-----|
| Home > byon WholsOn       |                                                                                                    |             |     |
| 🕤 byon WholsOn   Au       | thentication 🛷 …                                                                                                    |             | ×   |
|                           |                                                                                                    |             |     |
|                           | R Got feedback?                                                                                                    |             |     |
| Overview                  |                                                                                                    |             | ^   |
| 📣 Quickstart              | Implicit grant and hybrid flows                                                                                                    |             |     |
| 🚀 Integration assistant   | Request a token directly from the authorization endpoint. If the application has a single-page architecture (SPA) and<br>doesn't use the authorization code flow, or if it invokes a web API via JavaScript, select both access tokens and ID tokens.<br>For ASDNET Core web apps and other web apps that use thivid authorization select only ID tokens. Learn more about |             |     |
| Manage                    | tokens.                                                                                                    |             |     |
| Branding & properties     | Select the tokens you would like to be issued by the authorization endpoint:                                                                                                    |             |     |
| Authentication            | Access tokens (used for implicit flows)                                                                                                    |             |     |
| 📍 Certificates & secrets  | ID tokens (used for implicit and hybrid flows)                                                                                                    |             |     |
| III Token configuration   | Supported account types                                                                                                    |             |     |
| API permissions           | Who can use this application or access this API?                                                                                                    |             | - 1 |
| Expose an API             | Accounts in this organizational directory only (Byon DEV Tenant only - Single tenant)                                                                                                    |             | - 1 |
| 🔣 App roles 🛛 📿           | Accounts in any organizational directory (Any Azure AD directory - Multitenant)                                                                                                    |             | - 1 |
| A Owners                  | Help me decide                                                                                                    |             | - 1 |
| Roles and administrators  |                                                                                                    |             | - 1 |
| 🔟 Manifest                | A Data to temperature differences in connected functionality and deall economicand excitions are exceeded biose processed biferences                                                                                                    |             | - 1 |
| Support + Troubleshooting | Due to temporary dimensions in supported functionality, we don't recommend enabling personal microsoft<br>accounts for an existing registration. If you need to enable personal accounts, you can do so using the manifest<br>efficient learn more about these articitizations.                                                                                            |             | - 1 |
| Troubleshooting           |                                                                                                    |             | - 1 |
| New support request       | ▲ Starting November 9h; 2020 end users will no longer be able to grant consent to newly registered multitenant ×<br>epsp without verified publishers. <u>Add MIPN ID to verify publisher</u>                                                                                                    |             |     |
|                           | Advanced settings                                                                                                    |             |     |
|                           | Allow public client flows ()                                                                                                    |             |     |
| 3                         | Easter the following makile and dockton flaws                                                                                                    |             |     |
| -                         |                                                                                                    |             | *   |
|                           | Save Discard                                                                                                    |             |     |
|                           |                                                                                                    |             |     |
|                           |                                                                                                    |             |     |
|                           |                                                                                                    |             |     |
|                           |                                                                                                    |             |     |
|                           |                                                                                                    |             |     |
|                           |                                                                                                    |             |     |
|                           |                                                                                                    |             |     |
|                           |                                                                                                    |             |     |
|                           |                                                                                                    |             |     |
|                           |                                                                                                    |             |     |
|                           |                                                                                                    |             |     |
|                           |                                                                                                    |             |     |
|                           |                                                                                                    |             |     |
|                           |                                                                                                    |             |     |

# 2. Microsoft Teams Settings in the byon WholsOn Admin-App

Open the byon WhoIsOn Admin App in innovaphone myApps

| Was ich gerade ma | che          |             |  |
|-------------------|--------------|-------------|--|
| ∧ Gruppe          |              |             |  |
| Cevices           | AP Manager   | PBX Manager |  |
| ∧ Gruppe          |              |             |  |
| Contacts Ad       | Contacts     |             |  |
| ∧ Gruppe          |              |             |  |
| Call List         | softphoneApp |             |  |
| 💛 byon Dev        |              |             |  |
| byon communicate  |              |             |  |
| byon callpoint    | byon QuickR  | byon vACD   |  |
| ∧ byon WholsOn    |              |             |  |
| byon WholsOn      | byon WholsO  | byon WholsO |  |
|                   |              |             |  |

and enter the previously saved data from Azure Portal - then click on "Authenticate with teams".

| X BYON WHOISON ADMIN TEST                                                                                                    |                                                              | 🔣 byon WholsOn 🛷                             |                             |                                                      |                                          |
|----------------------------------------------------------------------------------------------------|--------------------------------------------------------------|----------------------------------------------|-----------------------------|------------------------------------------------------|------------------------------------------|
| MS Teams Directory (tenant) ID                                                                                                    |                                                              |                                              |                             |                                                      |                                          |
| 152adc23 Jimes is tills also disseare is hist                                                                                                    |                                                              | P Scorch (Ctrl+/) ×                          | 🛱 Uclete 🕕 Endpoint         | s 🐻 Preview features                                 |                                          |
| v9654ld                                                                                                    |                                                              | Overview                                     | Got a second? We way        | Id love your feedback on Microsoft identity pictfore |                                          |
| MS Teams Client secret ID                                                                                                    |                                                              | duickstart                                   |                             |                                                      |                                          |
| PROCED-WHIT-State-PROMINIZATI 3                                                                                                    |                                                              | 💉 Integration assistant                      |                             |                                                      |                                          |
| M5 leams - Redirect URI                                                                                                    |                                                              |                                              | Display name                | : byon WholeOn                                       |                                          |
| Intersistapps devine crossis of providence of the control of the control of the c |                                                              | маладе                                       | Application (client) ID     | : 6d0.6[sc-                                          |                                          |
| Greated                                                                                                    |                                                              | Branding & properties                        | Object ID                   | : decidite 607-609 (6/0 (2 46) 8/6+6)                |                                          |
| NCT:                                                                                                    |                                                              | Authentication                               | Directory (tenant) ID       | : de3c7199                                           |                                          |
| 3500 Last sync at: 2022_06_10.12:20:35 Licens                                                                                                    | jaç.                                                         | 📍 Cerbhoates & secrets                       | Supported account type      | s : My organization only                             |                                          |
| MS Teams Presence refresh interval (seconds) Name                                                                                                    | Lount Usage                                                  | Token configuration                          |                             |                                                      |                                          |
| 5 Last sync at MS Tex                                                                                                    | ams Client- 2 D                                              | <ul> <li>API permissions</li> </ul>          | Webcome to the ne           | ward improved App registrations. Looking to learn    |                                          |
| Admin App events refresh interval (seconds) myApp                                                                                                    | ps Client <sup>,</sup> 2 O                                   |                                              |                             |                                                      |                                          |
| 5 lasti                                                                                                    | itense Sync- 2022 06:10:12-20-36 [ 🔁                         | From Azure Portal:                           |                             |                                                      |                                          |
| PBX to MS Teams presence update                                                                                                    | VTK Präsenzstatus in MS Teams setzen                         | Certificate & secrets -> Client sec          | rets -> Value               |                                                      |                                          |
| unset PDX settings if like defined before and user is available in MS Teams again                                                                                                    | unset MS Teams settings if like defined before and user is a | Certificates (0) Client secrets (1)          | Federated credentials (0)   |                                                      |                                          |
| Lusy deactivated V Eesettt in MS Teams                                                                                                    | busy desctivated 🗸                                           | A secret string that the application uses to | prove its identity when neq | aesting a token. Also can be referred to as applic   | ation password.                          |
| drid deactivated V Nicht stören durch MS Teams                                                                                                    | dind deactivated V                                           | + New client secret                          |                             |                                                      |                                          |
| dway deactivated 🗸 bwesend durch MS Teams                                                                                                    | dwdy deactivated 🗸                                           | Description                                  | Expires                     | Value (i)                                            | Secret ID                                |
| L                                                                                                    |                                                              | byon WholsOn                                 | 6/10/2024                   | bz18C~                                               | 0123995a+f6c3+43c6+95cf+f10ade137356 🗈 📋 |
|                                                                                                    |                                                              |                                              |                             |                                                      |                                          |
|                                                                                                    |                                                              |                                              |                             |                                                      |                                          |
|                                                                                                    |                                                              |                                              |                             |                                                      |                                          |
|                                                                                                    |                                                              |                                              |                             |                                                      | 1                                        |
| v1.2(1381051/13x2/del)                                                                                                    |                                                              |                                              |                             | Reset OK                                             |                                          |
| ିଲ 🙀                                                                                                    |                                                              |                                              |                             |                                                      |                                          |

A browser window opens and you are redirected to the MS Teams page

(https://login.microsoftonline.com/...). There you log in with a Microsoft user account, which has the appropriate rights. If all settings and entries made before are correct you will be redirected back to the myApps page where you will see an "Access code is granted" message.

Congratulations - you have successfully granted the byon WhoIsOn App the necessary access.

You can close the window and start the byon WholsOn App in which you can now see the status of the users from MS Teams.

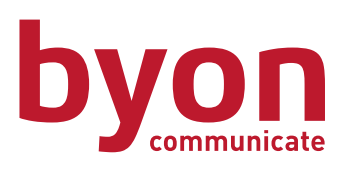

**byon gmbh** Solmsstraße 71 60486 Frankfurt am Main

fon: 069 710 486 400 fax: 069 710 486 900 info@byon.de

www.byon.de